Universiteit Stellenbosch University

# How To: Publication Lists

Uploading & Displaying Publication Lists

Scott Ortlepp – Corporate Marketing - Digital Media Team 7-30-2015

# Getting a Publication List for your site

You will need to contact the Digital Media Team and request for them to create the publication list on your site.

You will just need to specify what publications they are going to be and where you want it to be displayed

Once your list(s) have been added then you'll need to start adding items to it so that they can display on your pages

# Adding Items to your list Finding your list

If you take a look in your site contents there will be a list there with the prefix of 'Publication – " and then your specified name. Open up this list

### **Creating Items**

When you open your list it should look like the example below, there are currently no items here

## Publications Test

new item or edit this list

All Items ···· Find an item O

Title Author Published Date Abstract Publication Link

There are no items to show in this view of the "Publications Test" list.

#### Step 1:

Click on the 'new item' button in the top left hand corner of your list and you should arrive at a view that looks like the example below:

| Title *          |                                            |
|------------------|--------------------------------------------|
| Author           |                                            |
|                  | The primary author. Die primêre outeur.    |
| Abstract         |                                            |
|                  |                                            |
|                  |                                            |
|                  |                                            |
|                  |                                            |
| Publication Date |                                            |
| Publication Link | Type the Web address: (Click here to test) |
|                  | http://                                    |
|                  | Type the description:                      |
|                  |                                            |
|                  | Save Cancel                                |

#### Step 2:

Fill out the information until you get your information looks like the example below:

| Title *          | Super Heros Live Among Us                                                                                                    |  |  |  |  |  |  |
|------------------|----------------------------------------------------------------------------------------------------|--|--|--|--|--|--|
| Author           | Scott Ortlepp                                                                                                    |  |  |  |  |  |  |
|                  | The primary author. Die primêre outeur.                                                                                                    |  |  |  |  |  |  |
| Abstract         | This is a study proving that there are everyday Super Heros that<br>live among us and that they don't even know it.                                                         |  |  |  |  |  |  |
| Publication Date | 7/1/2015                                                                                                    |  |  |  |  |  |  |
| Publication Link | Type the Web address: (Click here to test)<br>\$20Documents/How%20to%20Create%20a%20News%20Article.pdf<br>Type the description:<br>Super Heros Live Among Us<br>Save Cancel |  |  |  |  |  |  |

#### Step 3:

Press save and then the item will be added to the list, remember, you can always go back later and edit it if there any mistakes. Just press on the ellipsis next to the item you want to edit and choose 'Edit Item'

#### Publications Test

|          | ⊕ new item or edit this list |             |                     |               |                |                                                                                                    |                           |  |  |  |
|----------|------------------------------|-------------|---------------------|---------------|----------------|----------------------------------------------------------------------------------------------------|---------------------------|--|--|--|
| part     | All It                       | tems •••    | Find an item        | Q             |                |                                                                                                    |                           |  |  |  |
|          | $\checkmark$                 | Title       |                     | Author        | Published Date | Abstract                                                                                                    | Publication Link          |  |  |  |
|          |                              | Super Heros | Live Among Us 🕱 🛛 🚥 | Scott Ortlepp |                | This is a study proving that there are everyday Super Heros that live among us and that they don't even know it. | Super Heros Live Among Us |  |  |  |
| age Test |                              |             |                     |               |                |                                                                                                    |                           |  |  |  |
| ns       |                              |             |                     |               |                |                                                                                                    |                           |  |  |  |

#### Step 4:

Take a look at your item on your page, this normally takes about 30min to push through to the front end. Your list should look like this:

#### Publications

#### 30/07/2015, 16:20

Super Heros Live Among Us

This is a study proving that there are everyday Super Heros that live among us and that they don't even know it. http://www.sun.ac.za/english/Documents/Articles/How%20To%20Documents/How%20to%20Create%20a%20News%20Article.pdf

#### Step 5: Done